•
 •
 •
 •
 •

 •
 •
 •
 •
 •

 •
 •
 •
 •
 •

 •
 •
 •
 •
 •

 •
 •
 •
 •
 •

 •
 •
 •
 •
 •

 •
 •
 •
 •
 •

 •
 •
 •
 •
 •

# Guida per l'utente

# Procedura per visto elettronico - TIE 24 H Direzione delle Radicazioni / Dipartamento di Consulenza al Migrante

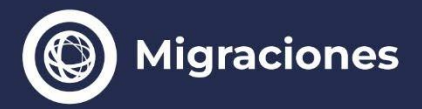

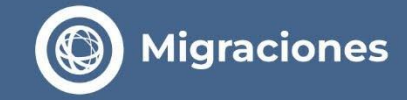

# Cosa devi sapere prima di iniziare la procedura - TIE 24H

Le pratiche presso la Direzione Nazionale della Migrazione sono personali e semplici, non è necessaria l'assistenza di un gestore o intermediario.

Gli unici pagamenti richiesti verranno generati da questa piattaforma web.

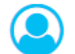

Il sistema ti registrerà come utente con il tuo indirizzo e-mail per permetterti di interagire con l'Ufficio Immigrazione.

Con quell'indirizzo e-mail inizierai le pratiche per ottenere il tuo Permesso di Ingresso Temporaneo per svolgere attività retribuite o non retribuite, in ambito scientifico, professionale, tecnico, religioso o artistico.

- Per richiedere il Permesso di Ingresso online è necessario trovarsi al di fuori del territorio della Repubblica Argentina. Il sistema verificherà che sia così, altrimenti non sarà possibile proseguire con la procedura e l'importo versato a titolo di tassa non verrà rimborsato.
- L'indirizzo e-mail che comunicherai al momento della creazione dell'utente è quello su cui l'Ufficio Immigrazione ti invierà i dettagli sull'andamento della tua pratica e la relativa risoluzione. È molto importante controllarlo periodicamente.

Prima di iniziare il tuo viaggio, verifica di avere la documentazione necessaria sulla nostra pagina principale e portala con te. Maggiori informazioni (https://www.argentina.gob.ar/interior/migraciones/permisos-de-ingreso).

Tieni presente che, a seconda dell'attività che svolgerai nel nostro Paese, potrebbe essere necessario che la tua richiesta sia supportata da un richiedente registrato presso il R.E.N.U.R.E. (Registro Nazionale Unico dei Richiedenti Stranieri). Per questo motivo è necessario disporre del suo numero di registrazione e del suo indirizzo e-mail. Maggiori informazioni:

(https://www.argentina.gob.ar/interior/migraciones/registro-nacional-unico-de-requirentes-de-extranjeros).

Nel 1° PASSO caricherai i dati richiesti dal sistema, convaliderai il pagamento e confermerai la tua richiesta di Permesso d'Ingresso. Riceverai un'e-mail con le credenziali che ti permetteranno di proseguire con il 2° PASSO.

Al momento dell'inserimento dei dati personali, questi dovranno essere riportati esattamente come indicato nel passaporto. Qualora i nomi o i cognomi contengano caratteri speciali (come dieresi, cediglia, accenti francesi, lettere non presenti nell'alfabeto spagnolo, ecc.), sarà necessario trascriverli fedelmente secondo il codice riportato nella parte inferiore della pagina dei dati del passaporto.

La procedura di ingresso elettronico (TIE 24H) prevede due fasi di pagamento. Il primo pagamento consentirà di avviare la richiesta completando il 1º e il 2º PASSAGGIO, e dovrà essere effettuato esclusivamente tramite carta di credito attraverso il sistema Provincia Net. Il secondo pagamento dovrà essere effettuato presso l'istituto bancario designato per il Consolato selezionato. Le informazioni relative a tale pagamento verranno comunicate tramite posta elettronica al termine del 1º PASSAGGIO.

- Una volta completato il pagamento, verrà generato un numero di sticker che dovrà essere inserito al momento della conferma della procedura.
- Nel 2º PASSO sarà necessario allegare le immagini della documentazione richiesta in base al tipo di Permesso richiesto. I documenti potranno essere scannerizzati oppure fotografati tramite telefono cellulare. Il sistema fornirà le istruzioni necessarie per effettuare correttamente il caricamento.

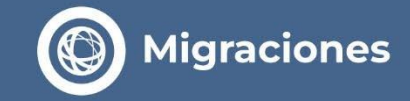

> Vai sul sito web di Migraciones y seleziona: "Tramitación de Ingreso Electrónico - TIE 24 H".

www.migraciones.gov.ar/radex

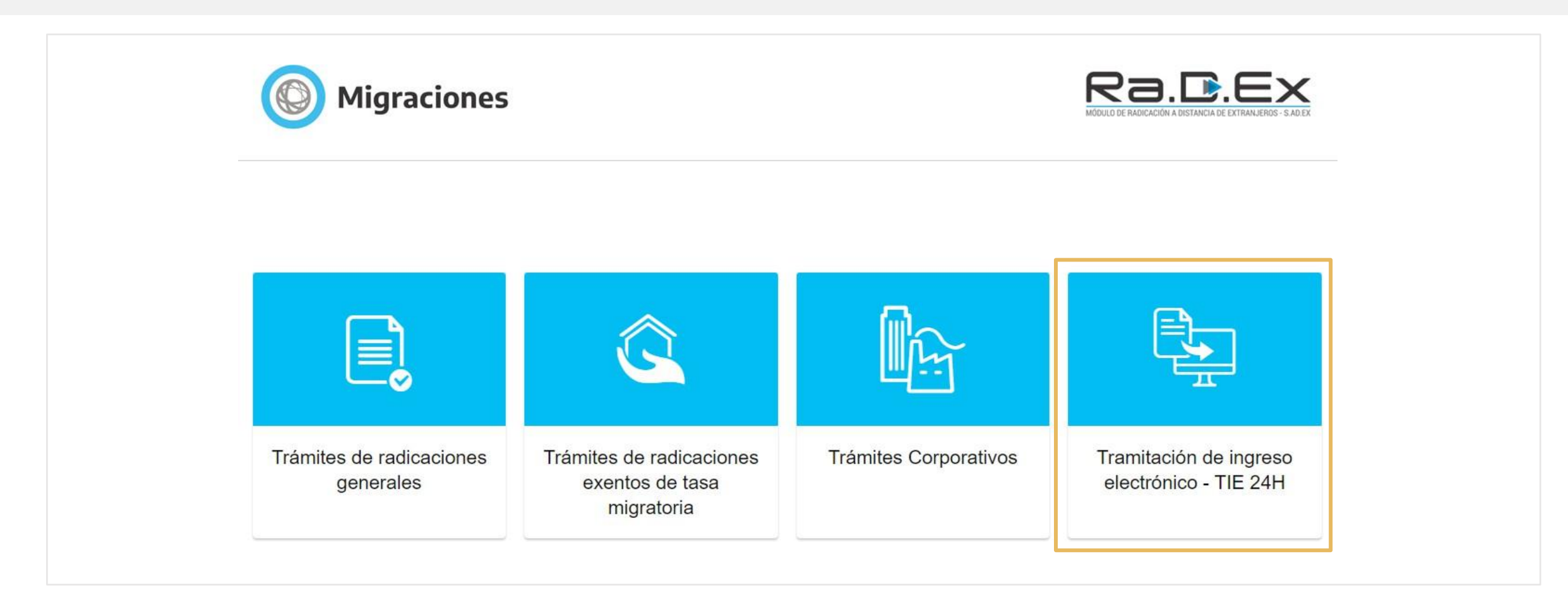

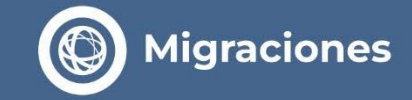

**1º Passo** – Inizia la pratica e convalida il pagamento.

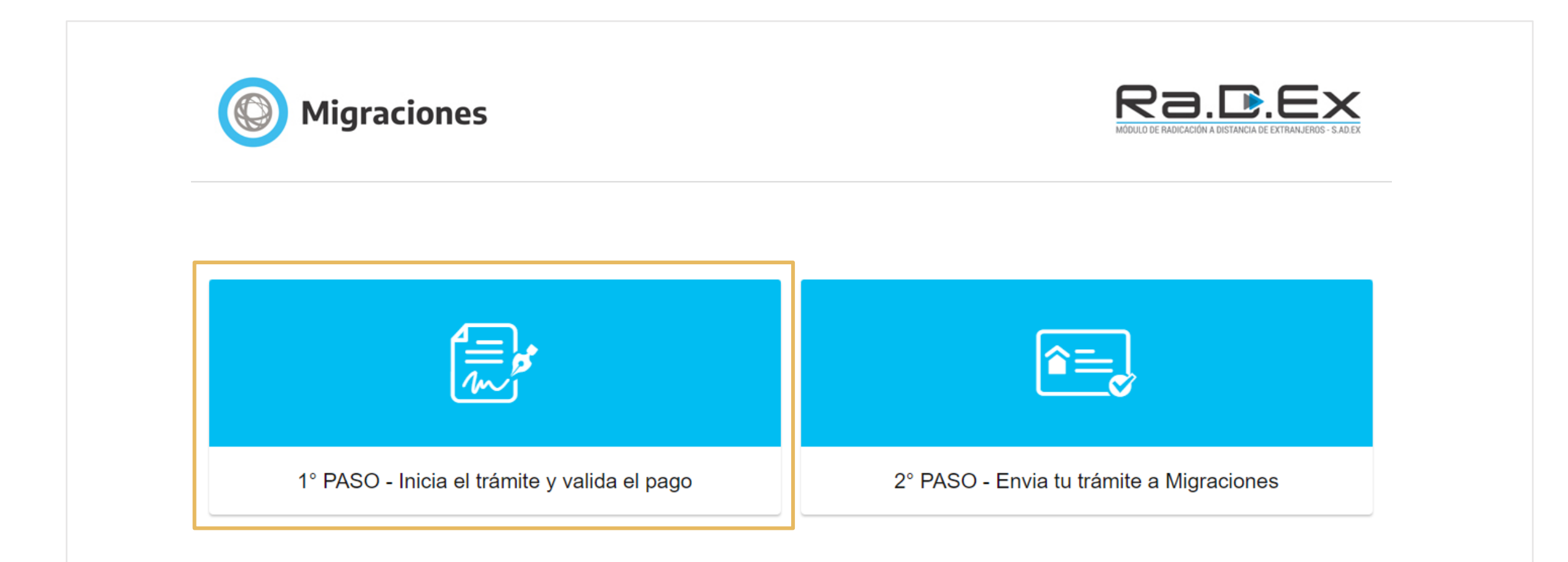

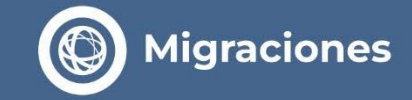

Nel 1º Passo è necessario registrarsi come utente per avviare la pratica. Clicca su "REGISTRAR USUARIO DE INICIO DE TRAMITE"

| Migraciones<br>Módulo de Pagos         |                                 |
|----------------------------------------|---------------------------------|
| Θ                                      | C                               |
| REGISTRAR USUARIO DE INICIO DE TRÁMITE | INGRESAR CON USUARIO REGISTRADO |

El registro de un usuario de inicio de trámite para trámites migratorios, es el paso previo y necesario, para poder generar solicitudes de Permisos de Ingreso ante la Dirección Nacional de Migraciones. Por favor complete con atención la información requerida y se le habilitará, más adelante en el sitio, la precarga de sus solicitudes de Permisos de Ingreso. Lea la información en pantalla, acceda a los vínculos de ayuda y siga los pasos que se le indicarán en cada momento. Conserve el presente usuario ya que podrá utilizarlo para solicitudes futuras.

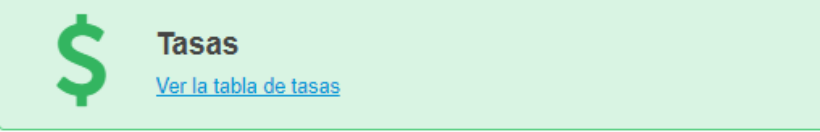

## Procedura per visto elettronico - TIE 24 H

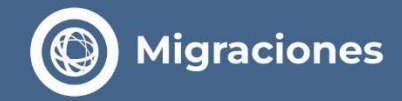

- Compila il modulo di registrazione con il tuo indirizzo email per interagire con MIGRAZIONI.
  - Controlla periodicamente la tua posta elettronica perché è lì che ti verranno inviati i dettagli sullo stato di avanzamento e risoluzione della pratica.

| icio / Registrar usuario de j | pago                 |                      |
|-------------------------------|----------------------|----------------------|
| Primer Apellido (*)           |                      | Otros Apellidos      |
| Apellido 1                    |                      | Apellido 2           |
| <sup>o</sup> rimer Nombre (*) |                      | Otros Nombres        |
| Nombre 1                      |                      | Nombre 2             |
| Mail (*)                      |                      | Confirmar Mail (*)   |
| Mail                          |                      | Confirmar Mail       |
| Tipo Documento (*)            | Número Documento (*) | Fecha Nacimiento (*) |
| Seleccionar 🗸 🗸               | Número               | dd/mm/yyyy           |
| Nacionalidad (*)              |                      |                      |
| Seleccionar                   |                      | •                    |
| Teléfono                      |                      |                      |
| Cod. Paí: Cod. Áre:           | Número               |                      |
| Celular                       |                      |                      |
| Cod. País Cod. Área           | Número               |                      |
| * DATOS OBLIGATORIC           | DS                   |                      |
| Acepto los términos y         | condiciones (Leer)   |                      |
| No soy un robot               | 2                    |                      |

Migraciones

Una vez que haya completado la información requerida, presione el botón "enviar" para recibir en su casilla de correo su "usuario y contraseña de pago" junto con las instrucciones para precargar sus solicitudes de residencia y la de su grupo familiar.

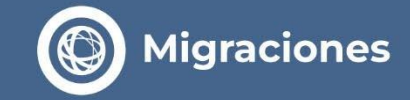

> Receverai una email che ti permetterà di **convalidare la tua email.** 

De: noreply.citaweb-api@migraciones.gov.ar <noreply.citaweb-api@migraciones.gov.ar> Asunto: DIRECCION NACIONAL DE MIGRACIONES - Registrar Usuario de pago para Radicaciones En Linea

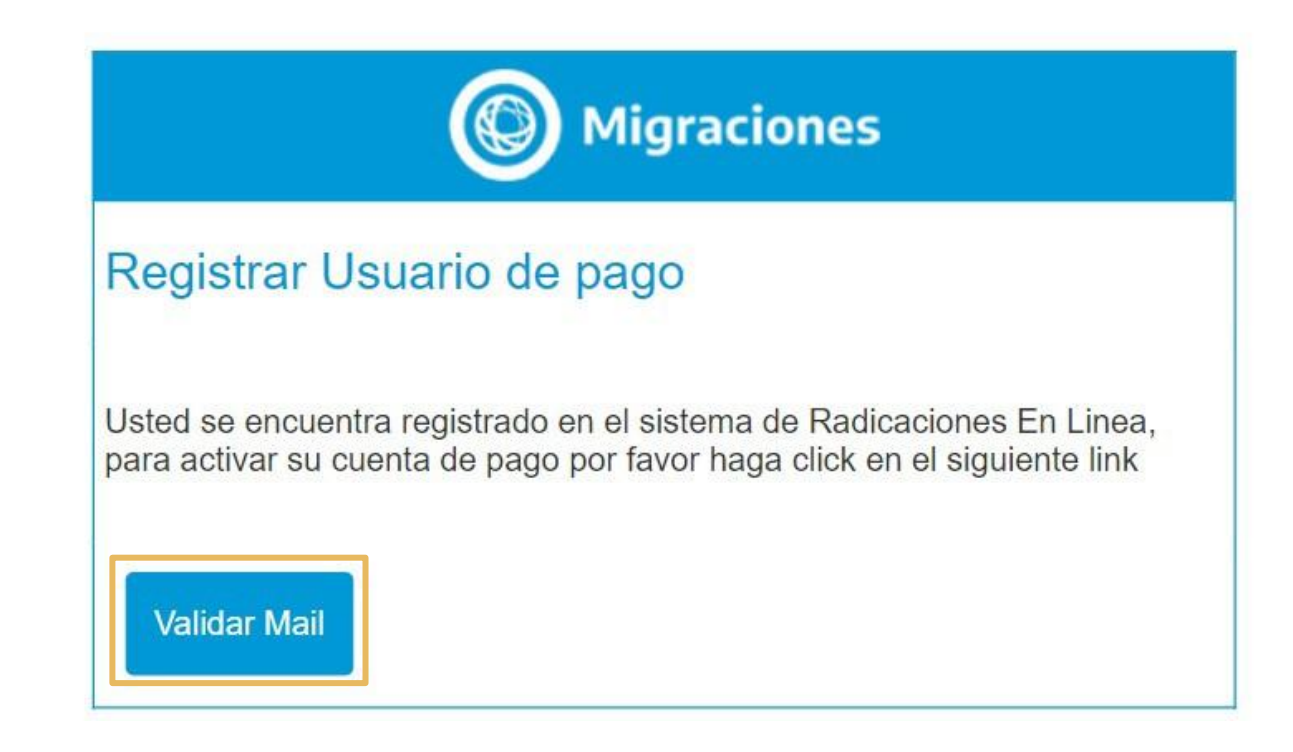

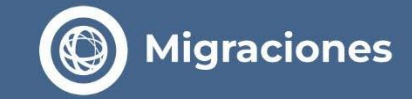

> Sucessivamente sarà necesario impostare una Nuova Password.

| () Migraciones       |  |
|----------------------|--|
| MÓDULO DE PAGOS      |  |
| Cambiar Contraseña   |  |
| Nueva Contraseña     |  |
| Contraseña           |  |
| Confirmar Contraseña |  |
| Contraseña           |  |
| No soy un robot      |  |
| ENVIAR               |  |

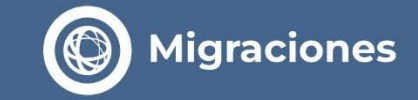

> Seleziona l'opzione "REALIZAR PAGO DE TASA DE UN NUEVO TRÁMITE".

| odulo de Pagos                               |                         |
|----------------------------------------------|-------------------------|
| REALIZAR PAGO DE TASA DE UN NUEVO<br>TRÁMITE | Orden de trámite actual |
| NUEVA TRAMITACIÓN DE INGRESO<br>ELECTRÓNICA  | Historico               |
| CAMBIAR CONTRASEÑA                           |                         |
| TASAS MIGRATORIAS                            |                         |

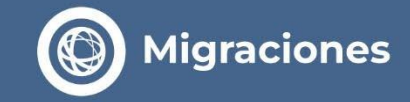

### > Il sistema ti indirizerà alla PIATTAFORMA DI PAGAMENTO dove dovrai registrarti come utente.

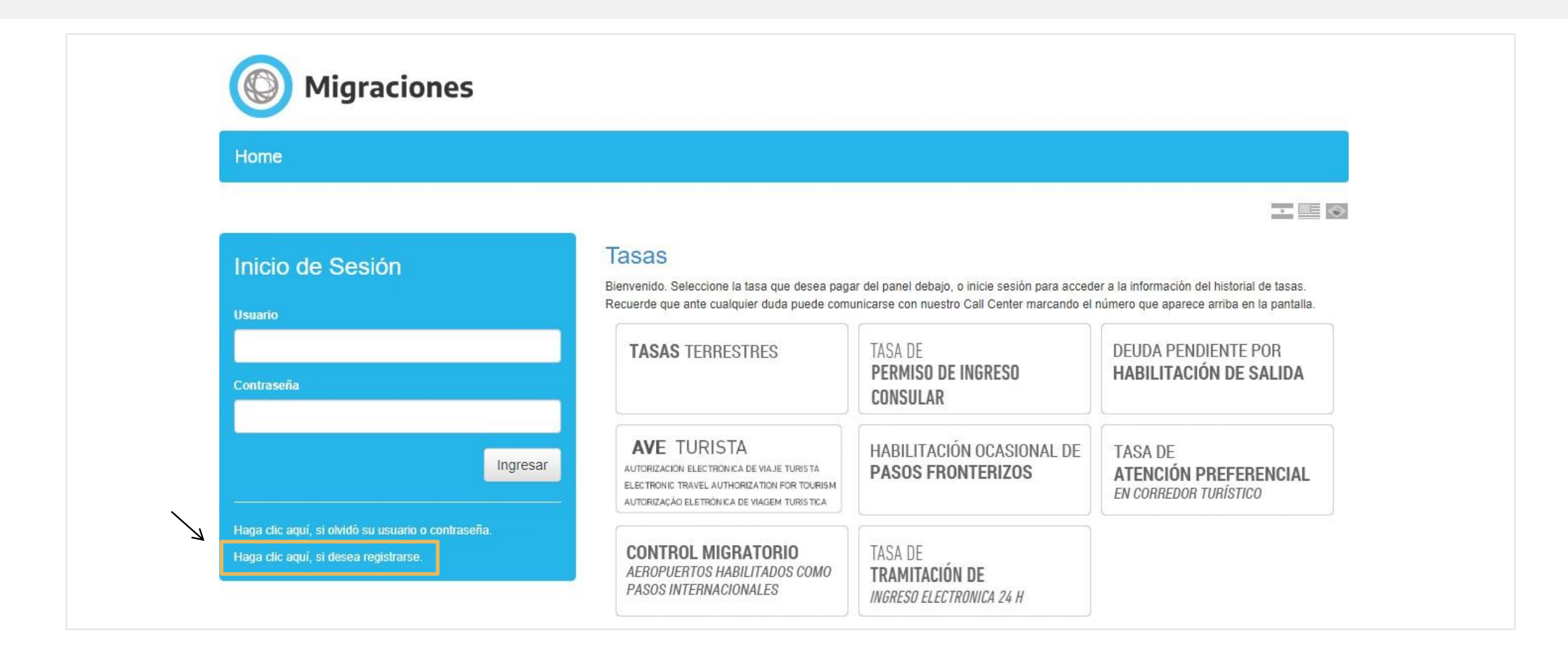

# Procedura per visto elettronico - TIE 24 H

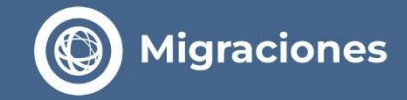

> Compila il modulo con i tuoi **dati personali.** 

| Home                                               |                                                                                                    |                                                                                                    |                                                    |  |
|----------------------------------------------------|----------------------------------------------------------------------------------------------------|----------------------------------------------------------------------------------------------------|----------------------------------------------------|--|
|                                                    |                                                                                                    |                                                                                                    | ·                                                  |  |
| Inicio de Sesión                                   | Registración de Cuenta                                                                                      |                                                                                                    |                                                    |  |
| Usuario                                            | Para acceder a todos los servicios de pago de t<br>Para comenzar a operar, complete los datos rec<br>sitio. | isas de Dirección Nacional de Migraciones usted debe contar con u<br>ueridos y presione el botón Registresé. Si tiene dudas lea las Políti | in usuario en el sistema.<br>cas de Privacidad del |  |
| Contraseña                                         | Usuario                                                                                                    |                                                                                                    |                                                    |  |
|                                                    | Contraseña                                                                                                  |                                                                                                    |                                                    |  |
| Ingresar                                           | Confirmar                                                                                                   |                                                                                                    |                                                    |  |
|                                                    | Nombre                                                                                                    |                                                                                                    |                                                    |  |
| Haga clic aquí, si olvidó su usuario o contraseña. | Apellido                                                                                                    |                                                                                                    |                                                    |  |
|                                                    | Email                                                                                                    |                                                                                                    |                                                    |  |
|                                                    | Tipo de Documento                                                                                           | v                                                                                                    |                                                    |  |
|                                                    | Número de Documento                                                                                         |                                                                                                    |                                                    |  |
|                                                    | País                                                                                                    | v                                                                                                    |                                                    |  |
|                                                    | Fecha de Nacimiento                                                                                         |                                                                                                    |                                                    |  |
|                                                    | Teléfono                                                                                                    |                                                                                                    |                                                    |  |
|                                                    | Otro Teléfono                                                                                               |                                                                                                    |                                                    |  |

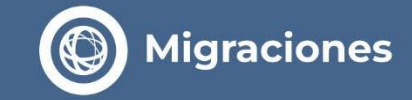

## > Seleziona l'opzione **TASA DE TRAMITACIÓN DE INGRESO ELECTRÓNICA 24 H**".

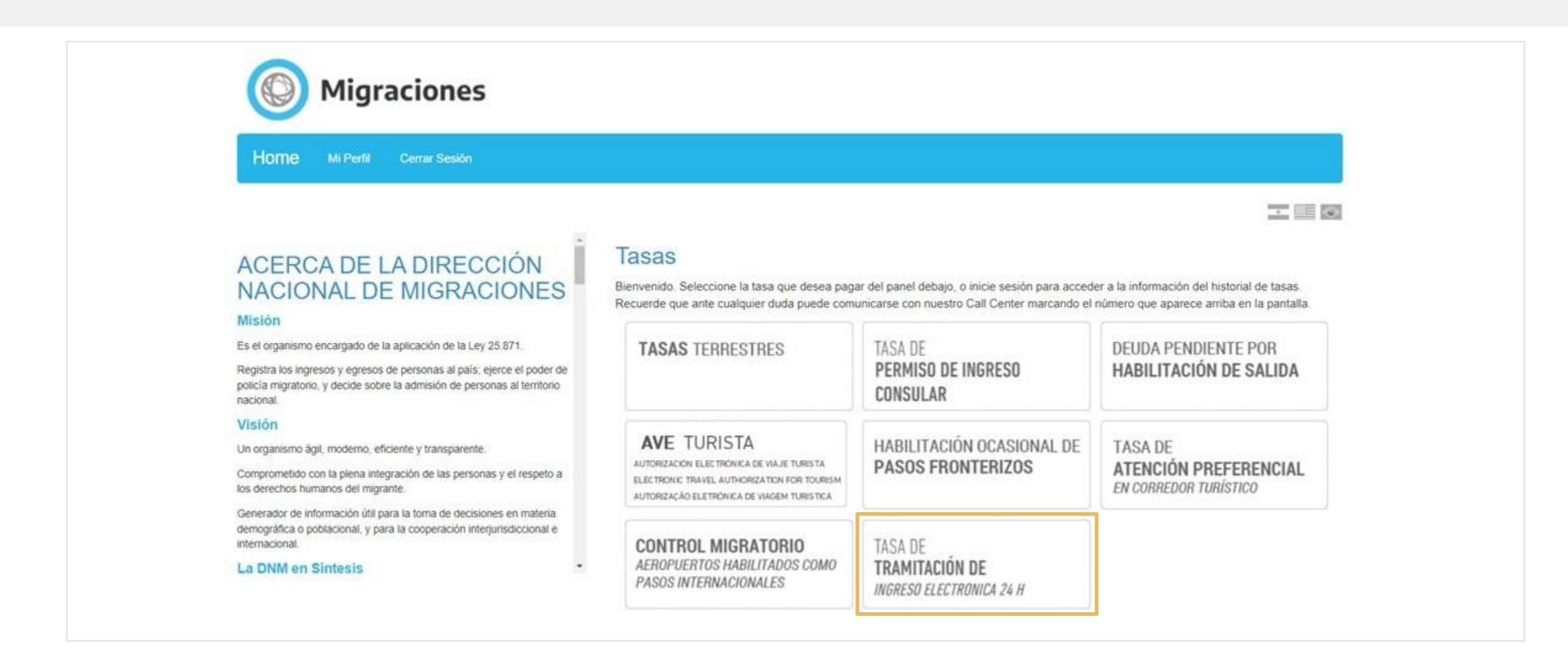

### Procedura per visto elettronico - TIE 24 H

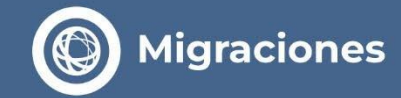

- Compila il modulo con i tuoi dati personali. Ricorda che solo i cittadini di Paesi che NON necessitano di visto per entrare in Argentina possono accedere alla procedura di richiesta elettronica.
- Seleziona il Paese in cui risiedi al momento della richiesta.
- Seleziona il tipo di autorizzazione che desideri richiedere:
  - a. Per lavoro

Include le categorie affari, lavoro retribuito o non retribuito e nomadi digitali

#### **b.** Per studio

Include le categorie di studenti e atleti amatoriali - non professionisti

| O Migraciones |            |                 |           |               |  |  |  |  |
|---------------|------------|-----------------|-----------|---------------|--|--|--|--|
| Home          | Formulario | Mis Formularios | Mi Perfil | Cerrar Sesión |  |  |  |  |
| ASOS: (       | <u> </u>   | ē.              |           |               |  |  |  |  |

#### Tasa de Tramitación de ingreso electrónica 24H

Complete el formulario con los datos requeridos y presione el botón 'Pagar'.

Nombre Apellido Pasaporte Fecha de Nacimiento Género Nacionalidad V Pais actual v Autorización Residencia transitoria conforme artículo 24 inciso h) de la Ley 25871, para las siguientes actividades: tareas remuneradas o no, en el campo científico, profesional, técnico o artístico (Disp. DNM 1170/10): realización habitual de negocios o gestiones comerciales o económicas (Disp. DNM 1171/10); visitantes a ferias, congresos, exposiciones y/o aquellos que ingresen al país para realizar estudios de mercado (Disp. DNM 2692/11); nómadas digitales (Disp. DNM 758/22). Residencia transitoria conforme artículo 24 inciso h) de la Lev 25871 para las siguientes actividades: estudiantes (Disposición 2040/19) o deportistas, técnicos, jueces y/o integrantes de delegaciones participantes de eventos deportivos amateurs (Disposición 1846-E/17). Importe N/E 80

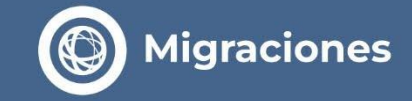

> Verifica l' informazione caricata, seleziona la carta con cui intendi pagare ed effettua il pagamento.

| Home                                                                                                    | Comulado Mis Comu                                                                                                    | istine Mi Darfii Corr                                                                                               | pr Davián                                                         |                                   |                 |        |
|----------------------------------------------------------------------------------------------------|----------------------------------------------------------------------------------------------------|----------------------------------------------------------------------------------------------------|-------------------------------------------------------------------|-----------------------------------|-----------------|--------|
| PASOS: 🕑                                                                                                    | <b>*</b> = \$                                                                                                    |                                                                                                    |                                                                   |                                   |                 | I      |
| Total a Paga<br>Nombre                                                                                                | Ar ARS 19760,00<br>Apellido                                                                                                    | Pais actual                                                                                                    | Pasaporte                                                         | Fecha de Nacimiento               | Importe         |        |
|                                                                                                    | 100                                                                                                    | 10000                                                                                                    | 1000                                                              | 1000                              | USD 80,00       | â      |
| ¡ATENCIÓN<br>Usted está por<br>En la próxima p<br>Luego, espere<br>el comprobante<br>No toque ningu<br>Muchas oracias | V!<br>ingresar al proceso de pag<br>pantalla deberá ingresar y a<br>30-60 segundos a que la pi<br>r.<br>na tecla ni cierre su navegi<br>5. | o de su tasa.<br>sceptar los datos de su tarjeta<br>lataforma de pago lo devuelva<br>ador, ya que podría interrumpi | de crédito<br>a este sitio para imprimir<br>r el proceso de pago. | Tarjeta<br>Términos y Condiciones | No soy un robot | -<br>C |

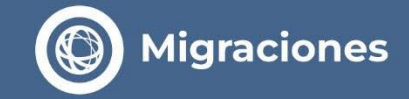

> Di seguito ingressa i **dati della carta di credito.** 

## Procedura per visto elettronico - TIE 24 H

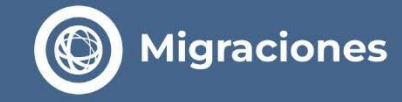

- Una volta effettuato il pagamento comparirà una schermata con le richieste pagate.
   Clicca sull'icona a destra per scaricare il ticket corrispondente.
- Il sistema ti assegnerà un numero di sticker per continuare a caricare la domanda.

| PASOS: C    |                              |                     |                                           |                                           |                        |                                                                                                    |   |
|-------------|------------------------------|---------------------|-------------------------------------------|-------------------------------------------|------------------------|----------------------------------------------------------------------------------------------------|---|
| Mis Forr    | nularios                     |                     |                                           |                                           |                        |                                                                                                    |   |
| Fecha Desde | 20/04/2021                   | Fecha Hasta 20      | 05/2021                                   | Buscar                                    |                        |                                                                                                    |   |
| Nombre      | Apellido                     | País actual         | Pasaporte                                 | Fecha de Nacimiento                       | Importe                | Sticker                                                                                                    |   |
|             |                              |                     |                                           |                                           | USD 120,00             | 179990013                                                                                                    | 1 |
|             | () Migrae                    | ciones 🎒<br>TASA DI | Argentina<br>E PERMISO D<br>Entry and Res | E INGRESO Y FERM<br>idence Permit from Fe | MANENCIA               |                                                                                                    |   |
|             | FECHA D                      | E EMISIO            | N: XX/XX/XXX                              | K X:XX:XX AN ST                           | CKER: XXXX             | xxxxx                                                                                                    |   |
|             | NOMBRE<br>FirstName          | APELI<br>LastNa     | IDO<br>ime                                | NACIONALIDAL<br>Nacionality               |                        | /                                                                                                    |   |
|             | XXXXXXXXXXXX                 | XXXX                | XXXXXX                                    | XXXXXXXXXXX                               |                        | XXXX                                                                                                    |   |
|             | FEC. NACIMIENT<br>Birth Date | O GENE<br>Gende     | RO TIPO TARJETA<br>r Card Type            | NÚMERO TARJETA<br>Card Number             | PRECIO                 |                                                                                                    |   |
|             | xx/xx/xxxx                   | x                   | XXXX                                      |                                           | XX XXX                 | < Contract of the second second s |   |
|             |                              |                     | xxxxxxx                                   | XXXXXXXXXXXXXXXXXXXXXXXXXXXXXXXXXXXXXX    |                        |                                                                                                    |   |
|             | RECUERDE I                   | MPRIMIR ESTE 1      | ICKET. DEBERÅ SER P                       | RESENTADO EN LAS OFICINAS D               | E MIGRACIONES DE ARGEI | NTINA                                                                                                    |   |
|             |                              |                     |                                           |                                           |                        | •••••                                                                                                    |   |

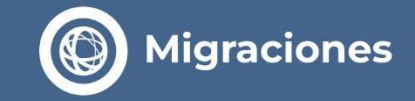

> Ingressa nuovamente al 1º Passo e seleziona l'opzione " Nueva Tramitación de Ingreso Electrónica".

| NÓDULO DE PAGOS                                                                                                    |                                                                                                    |
|----------------------------------------------------------------------------------------------------|----------------------------------------------------------------------------------------------------|
| Inicio / Ordenes de Trâmite                                                                                                    | CERRAR SESIÓN                                                                                                    |
| REALIZAR PAGO DE TASA DE UN NUEVO                                                                                                    | Orden de trámite actual                                                                                                    |
| TRÁMITE                                                                                                    | Historico                                                                                                    |
| NUEVA TRAMITACIÓN DE INGRESO                                                                                                    |                                                                                                    |
|                                                                                                    |                                                                                                    |
| CAMBIAR CONTRASEÑA                                                                                                    |                                                                                                    |
| TASAS MIGRATORIAS                                                                                                    |                                                                                                    |
|                                                                                                    |                                                                                                    |
| Las solicitudes de Tramitación de Ingreso de<br>encuentren fisicamente fuera del Territorio de la<br>sin reembolso de las tasas abonadas | ntro de esta plataforma se encuentran reservadas exclusivamente para aquellos migrantes que se<br>República Argentina. Las solicitudes efectuadas desde el Territorio Argentino serán rechazadas in límine |

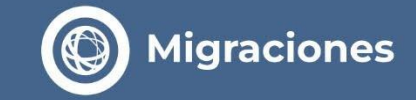

> Seleziona l'opzione "Solicitar Nueva Tramitación de Ingreso Electrónica".

| ÓDULO DE PAGOS                                        |                       |
|-------------------------------------------------------|-----------------------|
| nicio / Pagos                                         | CERRAR SESIÓN         |
| SOLICITAR NUEVA TRAMITACIÓN DE<br>INGRESO ELECTRÓNICA | I LA ORDEN DE TRAMITE |
| VOLVER                                                |                       |

## Procedura per visto elettronico - TIE 24H

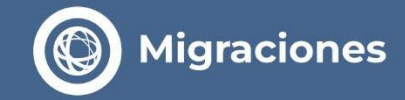

> Compila il modulo per la richiesta d'ingresso elettronica.

Una volta confermato NON sarà possibile modificarlo.

| Migraciones                                                                                                    |                                             |                                                                                                    | XX<br>JS-SADEX                                                                                                    | Domicilio Electrónico<br>Informe aquí el correo electrónico al que le llega<br>será su usuario y domicilio electrónico al cual se<br>trámite, de conformidad a los términos y condicior | rá su Tramitación de Ingreso<br>cursarán TODAS las notifica<br>nes. | autorizada por la<br>ciones necesarias | Dirección Naciona<br>. Deberá consultari | al de Migraciones. Recuerde que el n<br>lo periódicamente para mantener acti |  |
|----------------------------------------------------------------------------------------------------|---------------------------------------------|----------------------------------------------------------------------------------------------------|----------------------------------------------------------------------------------------------------|----------------------------------------------------------------------------------------------------|---------------------------------------------------------------------|----------------------------------------|------------------------------------------|------------------------------------------------------------------------------|--|
| NÓDULO DE PAGOS                                                                                                    |                                             |                                                                                                    |                                                                                                    | En caso de menores, el correo electrónico a carga                                                                                                    | ar podrá ser el mismo que el                                        | del adulto respons                     | sable.                                   |                                                                              |  |
|                                                                                                    |                                             |                                                                                                    |                                                                                                    | E-mail (*)                                                                                                    |                                                                     | Confirmar E-ma                         | il (*)                                   |                                                                              |  |
| Inicio / Nuevo permiso                                                                                                    |                                             |                                                                                                    |                                                                                                    | ejemplo@ejemplo.com                                                                                                    |                                                                     | ejemplo@ejempl                         | o.com                                    |                                                                              |  |
| Tipo Documento (*)                                                                                                    | Número Documento (*)                        | País Emisor del Documento (*)                                                                                                    |                                                                                                    |                                                                                                    |                                                                     |                                        |                                          |                                                                              |  |
| Seleccionar 🗸 🗸                                                                                                    | 0000000                                     | Seleccionar                                                                                                    | ~                                                                                                    | Domicilio en el país que se encuentra (*)                                                                                                    |                                                                     |                                        |                                          |                                                                              |  |
| Documento con el cual ingresará a la El listado abarca Estados, pro<br>Argentina. (CEDULA DE IDENTIDAD solo Argentina respecto al estatus<br>para países del Mercosur) |                                             | El listado abarca Estados, provincias y territorios. No refleja la posición de la Repú<br>Argentina respecto al estatus de un país o una región | a posición de la República Informe su domicilio en su país actual de residencia (país en el cual se encuentra actualmente) Ingrese texto |                                                                                                    |                                                                     |                                        |                                          |                                                                              |  |
| Primer Apellido (*)                                                                                                    |                                             | Otros Apellidos                                                                                                    |                                                                                                    |                                                                                                    |                                                                     |                                        |                                          |                                                                              |  |
| Apellido                                                                                                    |                                             | Apellido                                                                                                    |                                                                                                    |                                                                                                    |                                                                     |                                        |                                          |                                                                              |  |
| Primer Nombre (*)                                                                                                    |                                             | Otros Nombres                                                                                                    |                                                                                                    | Domicilio en Argentina                                                                                                    |                                                                     |                                        |                                          |                                                                              |  |
| Nombre                                                                                                    |                                             | Nombre                                                                                                    |                                                                                                    | Informe su domicilio durante su estadía en la República Argentina                                                                                                    |                                                                     |                                        |                                          |                                                                              |  |
| Fecha de nacimiento (dd/mm/aaaa) (*)                                                                                                    |                                             | Género (*)                                                                                                    |                                                                                                    | Provincia (*)  Localidad - Municipio (*)                                                                                                    |                                                                     |                                        |                                          |                                                                              |  |
| (dd/mm/aaaa)                                                                                                    |                                             | Seleccionar                                                                                                    | ~                                                                                                    | Seleccionar                                                                                                    | •                                                                   | Seleccional                            |                                          |                                                                              |  |
|                                                                                                    |                                             |                                                                                                    |                                                                                                    | Calle (*)                                                                                                    |                                                                     | Número                                 |                                          |                                                                              |  |
| Estudios (*)                                                                                                    |                                             | Profesión (*)                                                                                                    |                                                                                                    | Calle                                                                                                    |                                                                     | Número                                 |                                          |                                                                              |  |
| Seleccionar                                                                                                    | ~                                           | Seleccionar                                                                                                    | ~                                                                                                    |                                                                                                    |                                                                     |                                        |                                          |                                                                              |  |
|                                                                                                    |                                             |                                                                                                    |                                                                                                    | Piso (máximo 4 caracteres)                                                                                                    |                                                                     | Departamento (máximo 4 caracteres)     |                                          | es)                                                                          |  |
| Estado Civil (*)                                                                                                    |                                             |                                                                                                    |                                                                                                    | Piso                                                                                                    |                                                                     | Departamento                           |                                          |                                                                              |  |
| Seleccionar                                                                                                    | ~                                           |                                                                                                    |                                                                                                    | Código Postal                                                                                                    |                                                                     | Teléfono (cod. p                       | aís - cod. área - nú                     | mero teléfono) (solo números)                                                |  |
|                                                                                                    |                                             |                                                                                                    |                                                                                                    | Código Postal                                                                                                    |                                                                     | Cod. País                              | Cod. Área                                | Número                                                                       |  |
| País nacimiento / Nacionalidad<br>El listado abarca Estados, provincias<br>País nacimiento (*)<br>- Seleccionar                                                        | y territorios. No refleja la posición de la | República Argentina respecto al estatus de un país o una región<br>Nacionalidad (*)<br>Seleccionar                                              | ~                                                                                                    | * DATOS OBLIGATORIOS                                                                                                    |                                                                     |                                        |                                          |                                                                              |  |
|                                                                                                    |                                             |                                                                                                    |                                                                                                    | CONTINUAR                                                                                                    |                                                                     |                                        |                                          |                                                                              |  |

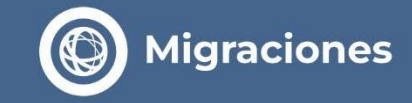

**Convalida lo sticker** precedentemente assegnato sulla PIATTAFORMA DI PAGAMENTO.

| Migraciones                                                                                                    | Ra.D. Ex |
|----------------------------------------------------------------------------------------------------|----------|
| MÓDULO DE PAGOS                                                                                                    |          |
| Inicio / Nuevo permiso ingreso / Volver                                                                                                    |          |
| Ingrese aquí el número de sticker para validar su<br>Migraciones Extension<br>TASA DE PERMISO DE INGRESO Y ERMANENCIA<br>Entry and Residence Permi-Lon Fee<br>EECHA DE EMISTON: XX/XX/XXX XXXX AN STICKER: XXXXXXXXX | pago     |
| ENDER     ENDER     ENDER       NOMERE     APELLIDO     NACONALIDAL       NOMERE     Lastivarie     Naconality       XXXXXXXX     XXXXXXXX     XXXXXXXXXXXXXXXXXXXXXXXXXXXXXXXXXXXX                                  |          |
| X0000000000000<br>X0000000000000000000000                                                                                                    |          |
| Remember to print this toket. You must present the printed toket to Migrations Office in Argentina                                                                                                    |          |
| VALIDAR STICKER                                                                                                    |          |

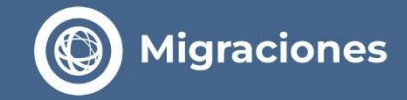

Seleziona il Tipo di richiesta che vuoi inoltrare e il Consolato più vicino al luogo di residenza attuale.

| Sticker valido                                                                                                    |  |
|----------------------------------------------------------------------------------------------------|--|
| Tipo Solicitud<br>Seleccionar 🗸                                                                                                    |  |
| CONSULADO<br>Seleccione el Consulado Argentino más cercano a su domicilio<br>actual. El mismo verificará su solicitud y, de ser necesario, le<br>brindará asistencia y orientación personalizada durante el resto<br>del trámite |  |
| Seleccionar 🗸                                                                                                    |  |

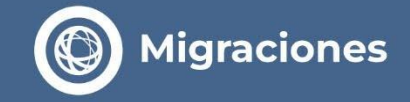

# Tipi di Richiesta

## > Categoria Transitoria

- Técnico (Tecnici): Disposizione 1170/2010. Persone che svolgono lavori retribuiti o non retribuiti nei campi scientifico, professionale, tecnico, religioso o artistico.
- Hombre de negocios (Uomo d'affari): Disposizione 1171/2010. Persone che svolgono attività imprenditoriale, commerciale o economica, in proprio o con partecipazione a società o enti giuridici
- Ferias (Ferie): Disposizione 2692/2011. Soggetti che svolgono attività imprenditoriale, commerciale o economica e partecipano a mostre o fiere
- Nómada digital (Nomade digitale): Disposizione 758/2022. Cittadini di Paesi che non necessitano di visto turistico per l'ingresso nel Territorio Nazionale, e che prestano servizi a distanza mediante l'uso di mezzi informatici, telematici o simili, in favore di persone fisiche o giuridiche domiciliate all'estero.
- Estudiante (Studente): Persone che partecipano ad attività educative, accademiche, di scambio culturale, di scambio studentesco o di volontariato; tirocini formativi; come borsisti di organizzazioni pubbliche nazionali o di enti educativi nazionali pubblici o privati ufficialmente riconosciuti; o a qualsiasi altra attività correlata all'acquisizione di conoscenze e competenze.

## Procedura per visto elettronico - TIE 24H

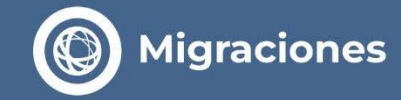

Seleziona il Tipo di Richiesta che desideri inoltrare:

#### > Per lavoro

#### •Disposición 1170/2010

Técnicos I Profesionales I Artistas I Deportistas I Religiosos

- •**Disposición 1171/2010** Hombre de Negocios
- •**Disposición 2692/2011** Ferias
- •Disposición 758/2022 Nómada Digital

#### > Por estudio

• Include le categorie di studenti e sportivi amateur - non professionali

#### **Importante:**

#### Importante:

Ricorda che, a seconda del tipo di domanda di ammissione selezionata, il sistema richiederà la convalida del <u>número de requirente</u> che conferma la tua ammissione o del <u>número di</u> <u>inscripción</u> dell'istituto scolastico che frequenterai, a seconda dei casi.

| ticker valido                                                                                                    | s                | Sticker valido                                                                                                    |
|----------------------------------------------------------------------------------------------------|------------------|----------------------------------------------------------------------------------------------------|
|                                                                                                    | -                |                                                                                                    |
| ipo Solicitud                                                                                                    | Т                | ino Solicitud                                                                                                    |
| ESTUDIOS (Mas Información)                                                                                                    | Ĺ                | DEPORTISTAS AMATEUR Y EQUIPO TÉCNICO DISPO Nº 1846/20 💙                                                                                                    |
|                                                                                                    | N                | Aás información                                                                                                    |
| RANSITORIA - para información sobre requisitos ingresar a Más<br>formación                                                                                                    |                  |                                                                                                    |
| ECARIOS Más información<br>ASANTES Más información                                                                                                    |                  |                                                                                                    |
| STUDIOS NO FORMALES Más información                                                                                                    | N                | Iro Requierente                                                                                                    |
| NTERCAMBIO CULTURAL Más información<br>VTERCAMBIO ESTUDIANTIL Más información<br>STUDIOS RADOLA ES Más información                                                                                                    | L                | 00000000                                                                                                    |
|                                                                                                    | -                | VALIDAR REQUIRENTE                                                                                                    |
| Cardine Concerning Section Annual Section Annual Se |                  |                                                                                                    |
| Igrese aqui el numero de inscripcion                                                                                                    | s<br>a<br>b<br>d | Seleccione el Consulado Argentino más cercano a su domicilio<br>Seleccione el Consulado Argentino más cercano a su domicilio<br>rindará asistencia y orientación personalizada durante el resto<br>lel trámite |
|                                                                                                    |                  | - Seleccionar 🗸                                                                                                    |
|                                                                                                    |                  |                                                                                                    |
| CONSULADO<br>eleccione el Consulado Argentino más cercano a su domicilio<br>ctual. El mismo verificará su solicitud y, de ser necesario, le<br>rindará asistencia y orientación personalizada durante el resto<br>el trámite                                                                                                    |                  |                                                                                                    |
| Seleccionar 🗸 🗸                                                                                                    |                  |                                                                                                    |
|                                                                                                    |                  |                                                                                                    |

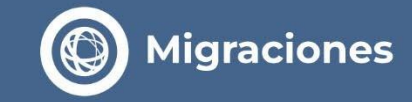

> Una volta completato il caricamento della domanda, seleziona "FINALIZAR ORDEN".

| IÓDULO DE PAGOS                |                                    |
|--------------------------------|------------------------------------|
| Inicio / Pagos                 | CERRAR SESIÓN                      |
| SOLICITAR NUEVA TRAMITACIÓN DE | SOLICITUDES EN LA ORDEN DE TRAMITE |
| INGRESO ELECTRÓNICA            | APELLIDOS: XXX                     |
| FINALIZAR ORDEN                |                                    |
| VOLVER                         |                                    |

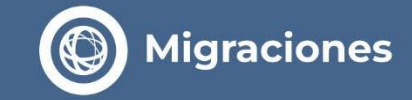

> Verrà visualizzata una legenda che indica che il **1º Passo è stato completato.** 

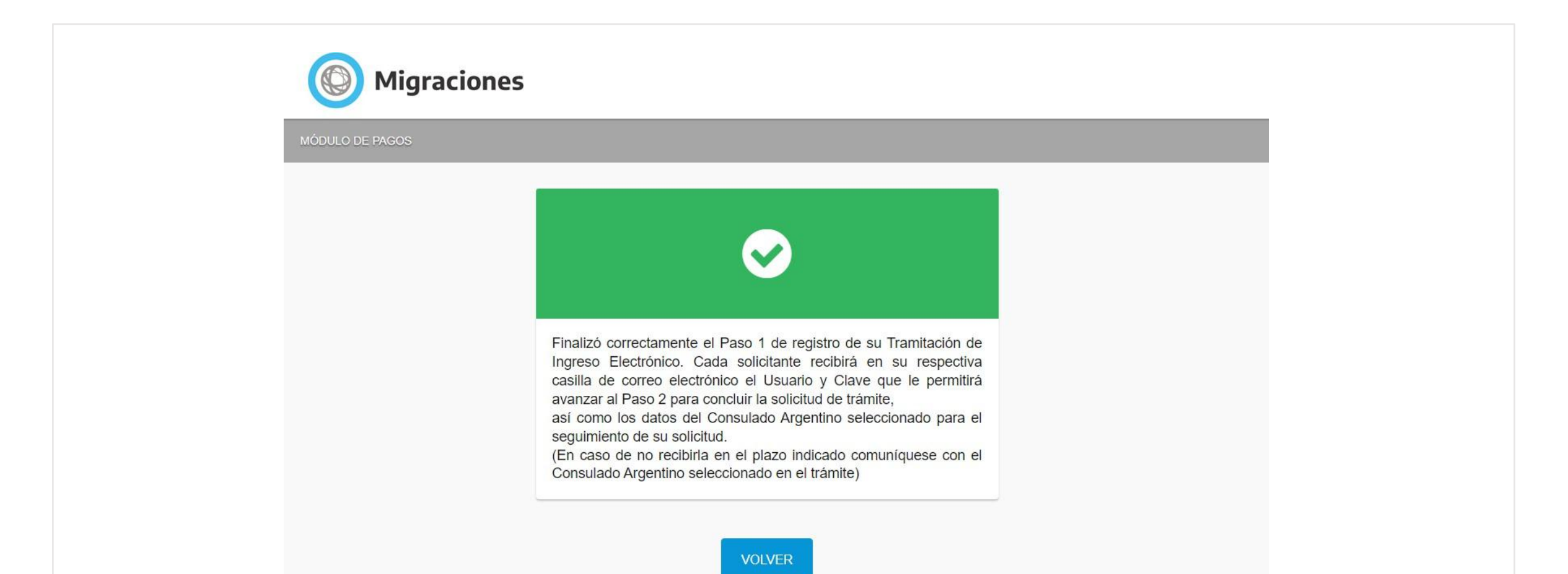

## Procedura per visto elettronico - TIE 24H

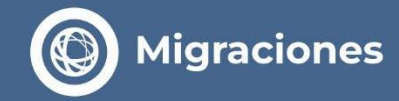

- Riceverai una credenziale via email che ti permetterà di accedere al 2º Passo. Per accedere, dovrai utilizzare il nome utente e la password che ti sono stati assegnati.
- Ti saranno fornite anche le informazioni complete del Consolato selezionato.

#### Tramite Web no-reply <noreply.tramiteweb.rest3@migraciones.gov.ar>

#### Credencial Tramitación de Ingreso Electrónica -TIE24H

Usted ha completado satisfactoriamente el primer paso de su solicitud de Tramitación de Ingreso Electrónica 24 H.

Usuario:

Clave:

Para completar la solicitud, ingrese en el siguiente enlace con las credenciales aquí informadas y siga las instrucciones.

Le recordamos que, para completar el segundo paso de la tramitación, deberá ponerse en contacto con el Consulado Argentino seleccionado a fin de efectuar el pago de la tasa consular correspondiente.

DATOS CONSULADO

- 1.- SECCIÓN CONSULAR: CONSULADO
- 2 DIRECCIÓN CONSULADO:
- 3.- TELEFONO CONSULADO:
- 4.- CORREO CONSULADO:
- 5.- BANCO:
- 6.- SUCURSAL:
- 7.- DOMICILIO;
- 8.- TIPO DE CUENTA:
- 9.- NÚMERO DE CUENTA:
- 10.- DENOMINACIÓN CUENTA:
- 11.- MONEDA: EUR
- 12.- CLAVE TRANSFERENCIA DOMÉSTICA:
- 13.- BIC SWIFT:
- 14 IBAN:
- 15.- FORMA PAGO ADICIONAL:
- 16.- INSTRUCCIONES ADICIONALES:

Iniciar Sesion

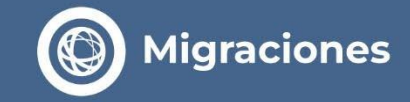

> Ingressa al 2° passo con l'email e password associata alla tua credenziale ottenuta nel 1º Passo.

| Migraci              | iones                                                                                                    |    |
|----------------------|----------------------------------------------------------------------------------------------------|----|
| PRECARGA DE RESIDENO | CIA                                                                                                    |    |
|                      | Mail                                                                                                    |    |
|                      | Credencial                                                                                                    |    |
|                      | No soy un robot                                                                                                    |    |
|                      | <b>INGRESAR</b><br>El usuario y contraseña necesarios para acceder deberán obtenerse a través del módulo de inicio<br>trámite que resulta el Primer paso para acceder a una radicación.<br>Recuerde que los accesos llegarán a su correo electrónico una vez registrados los pagos | de |

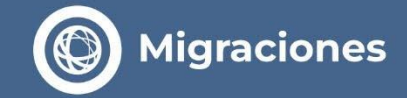

## > Allega la documentazione richiesta in ogni casella.

| Allega qui una foto del volto del richiedente. Deve essere una foto formale,<br>poiché verrà inserita in un documento pubblico. Lo sfondo deve essere bianco,<br>il volto deve essere ben visibile, senza cappello o occhiali. Deve essere<br>un'immagine scattata al momento del caricamento della domanda e non<br>un'immagine di un'altra foto (jpg). | Adjuntar aquí foto del rostro del solicitante. Debe ser una foto formal, ya<br>que integrará un documento público. El fondo debe ser blanco, la cara debe<br>verse claramente, sin sombreo, sin anteojos. Debe ser una imagen tomada<br>al momento de la carga del trámite, y no una imagen de otra foto (jpg)<br>ARRASTRE LA IMAGEN O HAGA CLICK AQUÍ |                                                                                                    |  |
|----------------------------------------------------------------------------------------------------|----------------------------------------------------------------------------------------------------|----------------------------------------------------------------------------------------------------|--|
| Allega qui una foto della prima pagina del tuo passaporto, o di entrambi i lati<br>se il tuo documento d'identità è in formato tessera (ricordati di allegare sia il<br>fronte che il retro) (JPG). La foto deve mostrare l'immagine intera; tutte le<br>informazioni devono essere leggibili e la foto visibile.                                        | Adjunte aquí la foto de la 1° hoja de su pasaporte, o de ambos lados si su docum<br>reverso)(JPG)<br>En la foto debe figurar la imagen completa. Debe poder leerse todos los datos y<br>ARRASTRE LA IMAGEN O HAGA CLICK AQUÍ                                                                                                    | ento de identidad tiene formato tarjeta (Recuerde adjuntar anverso y<br>rerse la foto.<br>ARRASTRE LA IMAGEN O HAGA CLICK AQUÍ |  |
| Allegare la lettera di invito dell'invitante richiedente nella Repubblica<br>Argentina.<br>Allegare la lettera di richiesta firmata dall'interessato, indicando i dati<br>personali e il lavoro che svolgerà. È consentito allegare foto (JPG) o file PDF.                                                                                               | Adjunte aquí la carta de invitación de su requirente en la República<br>Argentina<br>Adjuntar aquí la nota de solicitud firmada por el interesado, indicando<br>sus datos personales y actividad laborales que va a desarrollar.<br>Se permite una foto (JPG) o un archivo en formato PDF<br>ARRASTRE ELARCHIVO O HAGA CLICK AQUÍ                      |                                                                                                    |  |
| Allegare certificato penale (per i maggiori di 16 anni per un soggiorno di più di<br>6 mesi.) o l'autorizzazione per i minorenni, ove corrisponda.<br>È consentito allegare foto (JPG) o file PDF.                                                                                                    | Adjunte aquí Certificado de Antecedentes (mayores de 16 años con<br>permanencia de 6 meses o más), o, Autorización para Menores, según<br>corresponda.<br>Se permite una foto (JPG) o un archivo en formato PDF                                                                                                    |                                                                                                    |  |
| Una volta caricati i file cliccare                                                                                                    |                                                                                                    |                                                                                                    |  |

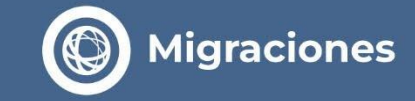

**Clicca "Finalizar"** per concludere il 2º Passo.

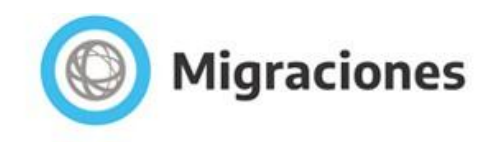

PRECARGA DE RESIDENCIA

Ra. E. External Alistancia de Extranjeros - S. Adex

CERRAR SESIÓN

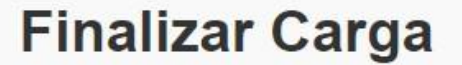

USTED ESTÁ POR FINALIZAR LA CARGA DE DATOS. CONTROLE QUE TODOS LOS DATOS INGRESADOS EN LAS PANTALLAS ANTERIORES ESTEN COMPLETOS Y SEAN CORRECTOS, UNA VEZ FINALIZADO LA PRECARGA NO PODRÁ MODIFICAR LOS MISMOS

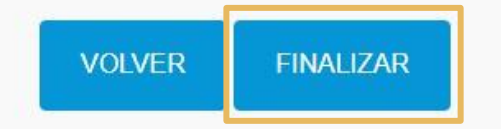

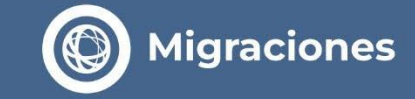

> Verrà visualizzata una legenda che indica che la pratica è stata registrata

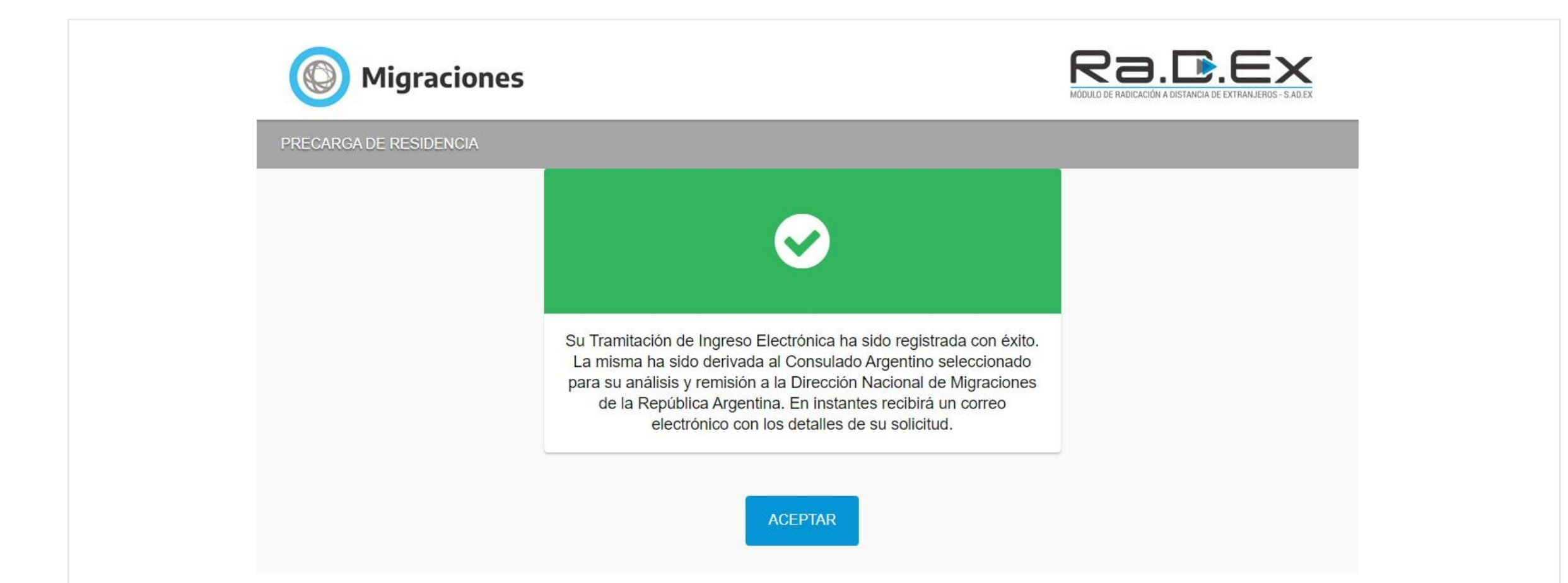

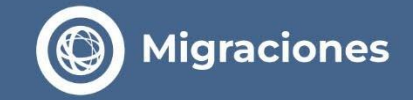

> Pagamento della **Tassa Consolare** e **Risoluzione** della Richiesta.

- Una volta completato il 2º Passo, riceverai un e-mail con i dettagli completi del Consolato selezionato.
- Dovrai contattare il Consolato via e-mail per procedere al pagamento della Tassa Consolare.

- Una volta pagata la Tassa Consolare, <u>entro 10 giorni lavorativi</u> riceverai un e-mail con l'esito della tua richiesta.
- Se approvata, riceverai un e-mail con la Disposizione che autorizza il tuo ingresso e un Certificato TIE 24H che dovrai mostrare al momento dell'ingresso nella Repubblica Argentina.

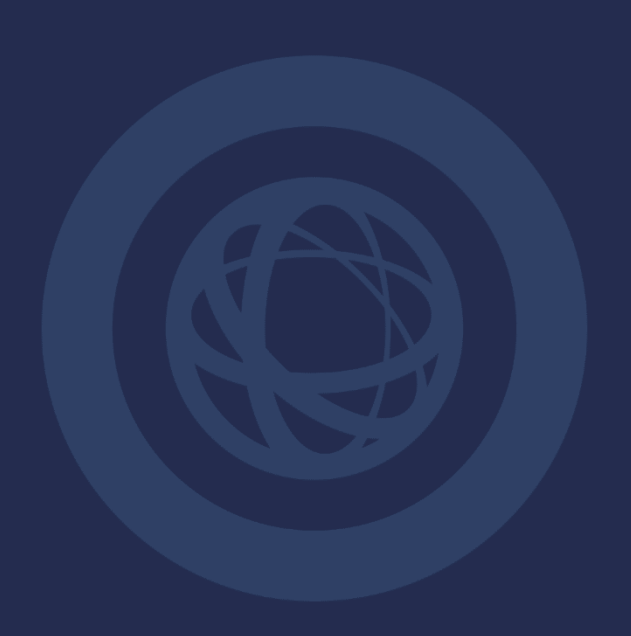